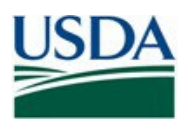

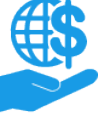

#### Job Aid

### **Before You Begin**

This document explains how Signatory Officials (SOs) digitally sign agreements and amendments in the ezFedGrants External Portal.

#### You Will Need

- An eAuthentication/Login.gov Verified Identity Account
- The Signatory Official role in ezFedGrants
- An agreement or amendment that is pending your signature.

#### Contents

| EFORE YOU BEGIN             |   |
|-----------------------------|---|
|                             | 1 |
|                             | 1 |
| CONTENTS.                   | 1 |
| DATA NOTE                   | 1 |
| ETTING STARTED              |   |
| OMPLETE SIGNATURE WORK ITEM | 2 |
| EE ALSO                     | 4 |
| Job Aids                    |   |
| NEED HELP?                  |   |
| ERSION CONTROL              |   |

#### Data Note

The screenshots provided with these instructions are a representative sample for the purpose of training, which contain sample data and may not depict the entire screen.

In addition, these instructions focus on the **minimum system requirements** for the above-described procedure(s). You may need to complete additional fields or provide additional information not specifically described in this document.

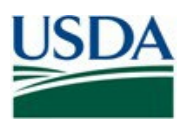

Job Aid

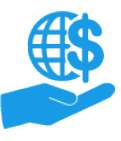

### **Getting Started**

Launch the ezFedGrants External Portal from the <u>OCFO ezFedGrants website</u> and log in with your Login.gov verified identity account.

For questions regarding ezFedGrants access, including logging-in and eAuthentication, please review the <u>eAuthentication/Login.gov FAQs</u>.

## Complete Signature Work Item

1. Locate the agreement you want to sign in the **Actionable Items** section of the **Home** screen. Click the **Transaction ID** link to open the agreement.

| USDA ezFedGrants  |                  |                      |                  |                   |          |                 | TA |
|-------------------|------------------|----------------------|------------------|-------------------|----------|-----------------|----|
| Home              | Home             |                      |                  |                   |          |                 |    |
| Opportunities     | News and Notes   |                      |                  |                   |          | +               | Â  |
| Applications      | Actionable Items |                      |                  |                   |          |                 |    |
| Agreements        | Category         |                      |                  |                   |          |                 |    |
| Amendments        |                  | ~                    |                  |                   |          |                 |    |
| Claims            | Transaction ID   | Transaction          | FAIN             | Status            | Due Date | Last<br>Updated | l  |
| Reports           | APP-5552         | Application          |                  | Pending Signature |          | 9/3/19          |    |
| Repayments        | APP-5321         | Application          |                  | Pending Signature |          | 8/6/19          |    |
| Contact USDA      | APP-5262         | Application          |                  | Pending Signature |          | 7/29/19         |    |
| Training/Guidance | APP-5260         | Application          |                  | Pending Signature |          | 7/29/19         |    |
|                   | APP-5252         | Application          |                  | Pending Signature |          | 7/25/19         |    |
|                   | ESIG-1032        | Electronic Signature | FX170200-10.G027 | New               |          | 6/28/19         |    |
|                   | ESIG-1031        | Electronic Signature | FX170200-10.G027 | New               |          | 6/28/19         |    |
|                   | ESIG-1030        | Electronic Signature | FX170200-10.G027 | New               |          | 6/28/19         | 1  |

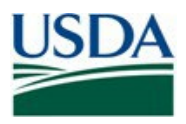

ezFedGrants Agreement eSignature

Job Aid

2. On the Agreement screen, review the agreement documents.

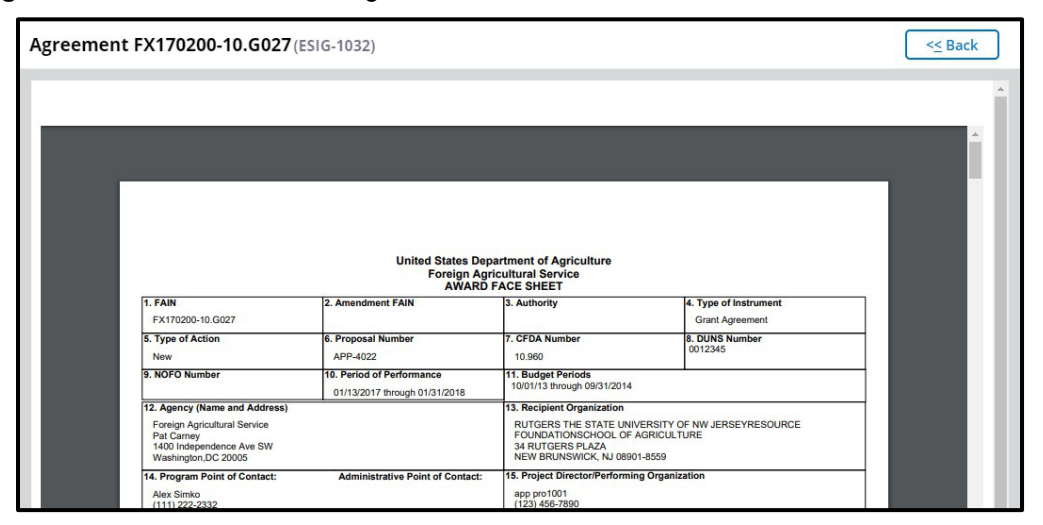

- 3. After reviewing the agreement documents, scroll down to the **Decision** section and select the appropriate option from the **Please select an option** dropdown menu:
  - Sign: There are no issues and you are ready to sign to agreement.
  - Reject: Something needs to be corrected before your organization agrees to sign the agreement.

4. If you selected **Reject**, enter rejection comments in the **Reject Comments** box and click the **Submit** button.

If you selected **Sign**, you must click the **Legal Notice** button, check the checkbox on the **Legal Notice** screen to accept the Legal Notice, click the **OK** button, and then click the **Complete Signature** button.

| Decision:                                                                         |          |
|-----------------------------------------------------------------------------------|----------|
| Please Select An Option V                                                         |          |
| Acceptance of the terms described below upon clicking "Legal Notice" is required. |          |
| Upon your acceptance, click the "Complete Signature" button below to finish the   | process. |
| Complete Signature                                                                |          |

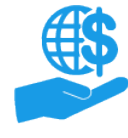

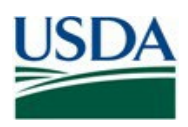

ezFedGrants Agreement eSignature Job Aid

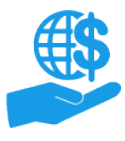

## See Also

#### Job Aids

- Using ezFedGrants The Basics Job Aid ٠
- ezFedGrants External Portal User Roles Quick Reference •

## **Need Help?**

Contact the ezFedGrants Help Desk at ezFedGrants-cfo@usda.gov.

# **Version Control**

| Date       | Changes Made                                             |
|------------|----------------------------------------------------------|
| Feb. 2025  | Added Login.gov references and hyperlinks                |
| Mar. 2022  | Updated email<br>Updated the "See Also" section          |
| Jan. 2022  | Removed Level 2 reference and updated OCFO website link. |
| Sept. 2019 | Initial Document Created                                 |